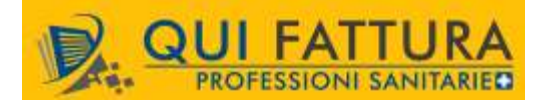

Di seguito sono descritte le principali funzionalità che caratterizzano il prodotto QuiFattura con tipo licenza Professioni Sanitarie che abilita l'inserimento dei documenti di spesa sanitaria e l'invio dei dati al Sistema Tessera Sanitaria (STS).

# Profilo

Con la registrazione di una Promo, Trial o licenza Professioni Sanitarie è visibile nel menu Profilo la voce 'Tessera Sanitaria' che consente l'inserimento dei dati relativi al medico professionista o alla struttura sanitaria di riferimento.

| 2                    | Anagrafica            |
|----------------------|-----------------------|
|                      | Dati fiscali          |
| 2                    | Contributi / Enasarco |
| $\mathbf{Q}_{0}^{0}$ | Avanzate              |
| ł                    | Fattura elettronica   |
|                      | Tessera Sanitaria     |
| 9                    | Il mio commercialista |
| @                    | Cambia e-mail         |
| ***                  | Cambia password       |
|                      | Informazioni licenza  |

# La videata Tessera Sanitaria presenta tre parti di seguito descritte

# Credenziali sistema Tessera Sanitaria

| B          | ? Gui        | da/FAQ                |          |                   |                    |                             |   |
|------------|--------------|-----------------------|----------|-------------------|--------------------|-----------------------------|---|
| Anagrafica | Dati fiscali | Contributi / Enasarco | Avanzate | Fatt. elettronica | Dati aggiuntivi Fl | Tessera Sanitaria           |   |
| redenzia   | i sistema T  | essera Sanitaria      |          |                   |                    |                             |   |
| Soggetto   |              | Struttura             | ~        | Categoria         | Struttur           | a sanitaria accreditata SSN | ~ |
| Codice fis | cale         | ABC55                 |          | Codice proprie    | tario REG          | - 123456                    |   |
| Codice ide | ntificativo  | 12345678              |          |                   |                    |                             |   |
| Password   |              | [                     | 0        |                   |                    |                             |   |
| Pincode    |              | ······                | 0        |                   |                    |                             |   |

Questa sessione permette la compilazione dei seguenti campi, alcuni dei quali sono obbligatori ai fini dell'invio dei dati riferiti ai documenti di Spese Sanitarie.

- Soggetto: il campo propone Struttura o Professionista in base al dato impostato nella tab Anagrafica; se e' presente il valore Ditta nel campo Soggetto verrà proposto Struttura, verrà proposto Professionista se l'opzione in Anagrafica corrisponde.

- Categoria: La definizione del soggetto Struttura o Professionista alimenta l'elenco Categoria come da prospetto seguente

| Soggetto       | Categoria                                                                                                    |
|----------------|----------------------------------------------------------------------------------------------------|
| Professionista | Medico Chirurgo/Odontoiatra                                                                                                    |
|                | Medico Veterinario                                                                                                    |
|                | Psicologo                                                                                                    |
|                | Infermiere                                                                                                    |
|                | Ostetrica/o                                                                                                    |
|                | Tecnico sanitario di radiologia medica                                                                                                    |
|                | Nuovi ordini professioni sanitarie (DM 8/2018) *                                                                                                    |
|                |                                                                                                    |
| Struttura      | Farmacia                                                                                                    |
| Struttura      | Farmacia<br>Struttura sanitaria accreditata SNN                                                                                                    |
| Struttura      | Farmacia Struttura sanitaria accreditata SNN Struttura sanitaria autorizzata                                                                                                    |
| Struttura      | Farmacia         Struttura sanitaria accreditata SNN         Struttura sanitaria autorizzata         Struttura specialistica della Sanita' Militare                                                                                                    |
| Struttura      | Farmacia         Struttura sanitaria accreditata SNN         Struttura sanitaria autorizzata         Struttura specialistica della Sanita' Militare         Strutture autorizzate alla vendita di farmaci veterinari (art.70 c 2 Dlgs 193/2006)                                                                                                    |
| Struttura      | Farmacia         Struttura sanitaria accreditata SNN         Struttura sanitaria autorizzata         Struttura specialistica della Sanita' Militare         Strutture autorizzate alla vendita di farmaci veterinari (art.70 c 2 Dlgs 193/2006)         Esercizi commerciali autorizzati alla vendita di farmaci (parafarmacie)                                                                                                |
| Struttura      | Farmacia         Struttura sanitaria accreditata SNN         Struttura sanitaria autorizzata         Struttura specialistica della Sanita' Militare         Strutture autorizzate alla vendita di farmaci veterinari (art.70 c 2 Dlgs 193/2006)         Esercizi commerciali autorizzati alla vendita di farmaci (parafarmacie)         Esercizi commerciali autorizzati alla vendita di dispositivi medici su misura (ottici) |

- Codice Fiscale: indicare il codice fiscale (alfanumerico di 16 caratteri) del soggetto di riferimento che sarà riportato nel file di invio delle spese sanitarie;
- Codice Identificativo: indicare
  - Per soggetto Professionista il codice fiscale del professionista o del legale rappresentante dello studio.
  - Per soggetto Struttura il codice identificativo rilasciato dal *Sistema Tessera Sanitaria* di 8 caratteri alfanumerici.
- Password  $\rightarrow$  parola chiave utilizzata per l'accesso al Sistema Tessera Sanitaria.
- Pincode  $\rightarrow$  pincode rilasciato per l'accesso al Sistema Tessera Sanitaria.

Il bottone **Verifica Credenziali** simula l'accesso al Sistema Tessera Sanitaria e verifica la correttezza dei dati inseriti con opportuno messaggio.

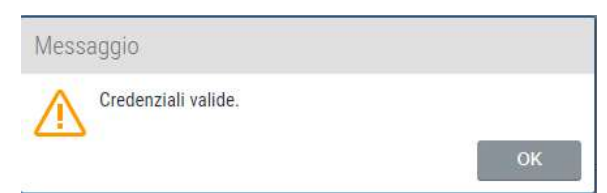

Se si imposta il soggetto 'Struttura' è visibile la voce Codice Proprietario composta da 3 campi. Questi dati sono reperibili all'interno della stampa del *Pincode* scaricabile dal profilo <u>Sistema Tessera Sanitaria</u> sotto la voce *Codice Proprietario* 

- Codice Regione: Rappresenta il codice regione, sono le prime tre cifre del codice proprietario
- Codice ASL: Rappresenta il codice ASL, sono le tre cifre successive al codice Regione
- Codice SSA: Codice personale, sono le ultime 6 cifre del codice proprietario

# Dati spesa predefiniti

| Tipo spesa        | TK - Ticket (Quota f | sa e/o Differenza con il prezzo di | riferimento. Franchigia. Pronto Soccorso e acces. 🗸 |
|-------------------|----------------------|------------------------------------|-----------------------------------------------------|
| Flag tipo spesa   | Nessuna              | ~                                  |                                                     |
| Testo opposizione | Il paziente si oppon | alla trasmissione al Sistema TS ai | sensi dell'art. 3 del DM 31-7-2015                  |

E' possibile impostare

- Tipo Spesa: l'elenco espone i codici spesa previsti in base alla Categoria selezionata. L'impostazione del Tipo Spesa nel profilo permette di classificare tutte le righe del documento fiscale con quella tipologia senza la necessità di specificarlo su ogni prestazione\articolo o righe del documento.

| Codice | Descrizione                                    |
|--------|------------------------------------------------|
| TK     | Ticket (Quota fissa e/o Differenza con il      |
|        | prezzo di riferimento. Franchigia. Pronto      |
|        | Soccorso e accesso diretto)                    |
| FC     | Farmaco, anche omeopatico.                     |
| FV     | Farmaco per uso veterinario                    |
| SV     | Spese veterinarie sostenute dalle persone      |
|        | fisiche, riguardanti le tipologie di animali   |
|        | individuate dal decreto del Ministero delle    |
|        | finanze 6 giugno 2001, n. 289                  |
| SP     | Prestazioni Sanitarie                          |
| AD     | Acquisto o affitto di dispositivo medico CE    |
| AS     | Spese sanitarie relative ad ECG,               |
|        | spirometria, Holter pressorio e cardiaco, test |
|        | per glicemia, colesterolo e trigliceridi o     |
|        | misurazione della pressione sanguigna,         |
|        | prestazione previste dalla farmacia dei        |
| 0.0    |                                                |
| 58     | Spese prestazioni assistenza specialistica     |
|        | ambulatoriale esclusa chirurgia estetica e     |
|        | medicina estetica. Visita medica generica e    |
|        | strumentali. Prestazione chirurgica ad         |
|        | esclusione della chirurgia estetica e della    |
|        | medicina estetica. Ricoveri ospedalieri, ad    |
|        | esclusione della chirurgia estetica e della    |
|        | medicina estetica e delle spese riguardanti il |
|        | comfort. Certificazione medica.                |
| СТ     | Cure Termali                                   |
| PI     | protesica e integrativa                        |
| IC     | Prestazioni di chirurgia estetica e di         |
|        | medicina estetica (ambulatoriale o             |
|        | ospedaliera)                                   |
| AA     | Altre spese                                    |

L'applicazione propone i codici di spesa previsti dal Sistema Tessera Sanitaria in base al Soggetto\Categoria impostato come da tabella sotto.

Tabella Tipi Spesa utilizzabili a seconda della categoria soggetto impostata sul profilo: •

|       | Categoria                                                                              |    |    |    |    | Vo | ci di | spes | a  |    |    |    |    |
|-------|----------------------------------------------------------------------------------------|----|----|----|----|----|-------|------|----|----|----|----|----|
|       | Calegone                                                                               | тк | FC | FV | AD | AS | SR    | СТ   | PI | IC | AA | sv | SP |
|       | Farmacia                                                                               | x  | x  | х  | x  | x  |       |      | х  |    | х  |    |    |
|       | Struttura sanitaria accreditata SSN e autorizzata                                      | x  |    |    |    |    | x     | x    | x  | х  | x  |    |    |
|       | Struttura sanitaria autorizzata non accreditata al SSN                                 |    |    |    |    |    | x     | x    | x  | x  | x  |    |    |
| tura  | Struttura specialistica della Sanita' Militare                                         | x  |    |    |    |    | х     |      |    |    | x  |    |    |
| Strui | Strutture autorizzate alla vendita di farmaci veterinari (art.70 c 2 Dlgs 193/2006)    |    |    | x  |    |    |       |      |    |    | x  |    |    |
|       | Esercizi commerciali autorizzati alla vendita di farmaci (parafarmacie)                |    | x  | х  | x  | x  |       |      | x  |    | x  |    |    |
|       | Esercizi commerciali autorizzati alla vendita di dispositivi medici su misura (ottici) |    |    |    | x  |    |       |      |    |    | x  |    |    |
|       | Farmacia assistenziale ANMIG                                                           |    | x  | x  | x  | x  |       |      | x  |    | x  |    |    |
|       | Medico Chirurgo/Odontoiatra                                                            |    |    |    |    |    | х     |      |    | х  | x  |    |    |
| ~     | Medico Veterinario                                                                     |    |    | x  |    |    |       |      |    |    | x  | x  |    |
| nista | Psicologo                                                                              |    |    |    |    |    |       |      |    |    |    |    | x  |
| ssio  | Infermiere                                                                             |    |    |    |    |    |       |      |    |    |    |    | x  |
| rofe  | Ostetrica/o                                                                            |    |    |    |    |    |       |      |    |    |    |    | x  |
| Ľ     | Tecnico sanitario di radiologia medica                                                 |    |    |    |    |    |       |      |    |    |    |    | x  |
|       | Nuovi ordini professioni sanitarie (DM 8/2018) *                                       |    |    |    |    |    |       |      |    |    |    |    | x  |

- I nuovi ordini professioni sanitarie di cui al DM 8/2018 comprendono le seguenti professioni: \*
- Tecnico sanitario di laboratorio biomedico
- Tecnico audiometrista
- Tecnico audioprotesista -
- Tecnico ortopedico
- Dietista \_
- Tecnico di neurofisiopatologia
- Tecnico fisiopatologia cardiocircolatoria e perfusione \_
- Igienista dentale
- Fisioterapista \_
- Logopedista
- Podologo
- Ortottista e assistente di oftalmologia
- Terapista della neuro e psicomotricità dell'età evolutiva
- Tecnico della riabilitazione psichiatrica
- Terapista occupazionale
- Educatore professionale \_
- Tecnico della prevenzione nell'ambiente e nei luoghi di lavoro -
- Assistente Sanitario
- Biologi

Trattandosi di figure professionali specializzate il tipo spesa proposta sarà sempre SP.

Flag tipo spesa: campo facoltativo da valorizzare con Ticket di pronto soccorso solo nel caso in cui come Tipo di spesa sia stato selezionato TK oppure con Visita in intramoenia solo nel caso in cui come Tipo di spesa sia stato selezionato SR.

In tutti gli altri casi il flag tipo di spesa deve essere selezionato Nessuno.

 Testo opposizione: permette di personalizzare il messaggio da esporre in fattura qualora il Destinatario della prestazione\spesa avesse scelto l'opposizione alla trasmissione dei propri dati fiscali. Il testo standard proposto in grigio in videata è 'Il paziente si oppone alla trasmissione al Sistema TS ai sensi dell'art. 3 del DM 31-7-2015' cliccando sul campo il contenuto viene cancellato per consentire di impostare un testo personalizzato.

E' obbligatorio impostare il Tipo Spesa sul profilo/Tessera Sanitaria che verrà utilizzato per l'invio singolo o massivo dei documenti. In mancanza dell'informazione l'applicativo espone opportuno messaggio in fase di invio dei dati di spesa.

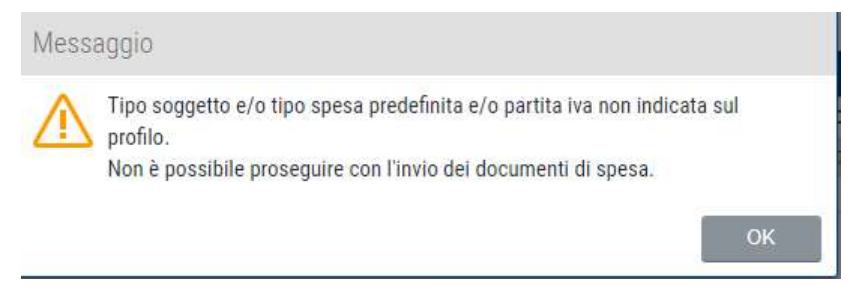

## Utilita'

Utilità

Attiva spese sanitarie su documenti già emessi

Per consentire di gestire i documenti già inseriti sull'applicazione come documenti analogici o fatture elettroniche prima dell'attivazione di una licenza di tipo Professioni Sanitarie, è previsto il pulsante 'Attiva spese sanitarie su documenti già emessi' che apre una maschera con l'elenco delle fatture\note di credito incassate (sia Analogiche sia Elettroniche in formato Ordinario e Semplificato) non inviate a Sdi con Destinatario con solo Codice Fiscale Alfanumerico che consente di convertire questi documenti in documenti di Spesa Sanitaria e di impostare il Flag di Opposizione e di Bollo Tracciato.

La form si presenta con un filtro con range di date a partire dal 01/07/21 per la gestione dei dati di spesa dell'ultimo semestre ma con possibilita' di variazione.

| 0 0        | Guida/FAQ |                   |                 |                |   |   |                    |                  |
|------------|-----------|-------------------|-----------------|----------------|---|---|--------------------|------------------|
| DATA       | NUMERO    | TIPO              | RAGIONE SOCIALE | CODICE FISCALE | 0 | 8 | MODALITĂ PAGAMENTO | TOTALE DOCUMENTO |
| 20/07/2021 | 1-FE      | Fattura           | Mice            | MCLI           |   |   | Bonifico bancario  | 166,40           |
| 30/07/2021 | 2-FE      | Fattura           | Mici            | MCLA           |   |   | Bonifico bancario  | 162,00           |
| 30/07/2021 | 1.FE      | Nota credito      | Mic             | MCEM           |   |   |                    | 162,00           |
| 30/07/2021 | 1-FSM     | Fattura semplific | A               | MCLN           |   |   |                    | \$50,00          |
| 30/07/2021 | 2-FSM     | Nota di credito a | é               | MCLN           |   |   |                    | 150,00           |
| 30/07/2021 | 1-FSM     | Nota di credito s | 6               | MCL.           |   |   |                    | 50,00            |
|            |           |                   |                 |                |   |   |                    |                  |
|            |           |                   |                 |                |   |   |                    |                  |
|            |           |                   |                 |                |   |   |                    |                  |
|            |           |                   |                 |                |   |   |                    |                  |
|            |           |                   |                 |                |   |   |                    |                  |
|            |           |                   |                 |                |   |   |                    |                  |
|            |           |                   |                 |                |   |   |                    |                  |
|            |           |                   |                 |                |   |   |                    |                  |
|            |           |                   |                 |                |   |   |                    |                  |
|            |           |                   |                 |                |   |   |                    |                  |
|            |           |                   |                 |                |   |   |                    |                  |
|            |           |                   |                 |                |   |   |                    |                  |

Selezionando massivamente o singolarmente i documenti esposti, nella colonna

- O: è possibile attivare l'eventuale scelta di Opposizione all'invio dei dati al Sistema Tessera Sanitaria da parte dell'assistito
- B: in presenza del bollo di esenzione sul documento e se la modalità di pagamento è diversa da contanti (es. Bonifico) tale campo è selezionato in automatico per considerare il bollo incassato con mezzi di pagamento elettronico altrimenti viene lasciato come non tracciato con possibilità di attivazione manuale.

Il flag Tipo Pagamento è gestito in automatico considerando Non Tracciato (quindi non spuntato) tutti i documenti con pagamento Contanti\Rimessa Diretta o vuoto (possibile sui documenti analogici o Fatture Semplificate) e Tracciato (spuntato) per le altre tipologie di pagamento.

Cliccando sul bottone 'Attiva gestione spese sanitarie' questi documenti verranno etichettati come validi per la Gestione delle Spese Sanitare e quindi portati successivamente nel cruscotto dedicato per poter partecipare all'invio massivo al Sistema Tessera Sanitaria.

## Tabelle di Base\Articolo

Nella gestione degli Articoli con una licenza Professioni Sanitarie è visibile la tab. Spesa Sanitaria che permette di differenziare per singolo articolo\servizio la tipologia di Spesa da riportare nel documento e nel file xml di trasmissione.

| Articolo -       | Visita Special     | istica          |
|------------------|--------------------|-----------------|
| <sup>ເ</sup> ງ 🖪 | ? Guida/FAQ        |                 |
| Articolo         | Dati aggiuntivi FE | Spesa sanitaria |

| Articolo - V    | /isita Specialistica                                                                    | _ ×    |
|-----------------|-----------------------------------------------------------------------------------------|--------|
|                 | <b>?</b> Guida/FAQ                                                                      |        |
| Articolo        | Dati aggiuntivi FE Spesa sanitaria                                                      |        |
| Dati spesa sani | itaria                                                                                  |        |
| Tipo spesa      | IC - Prestazioni di chirurgia estetica e di medicina estetica (ambulatoriale o ospedali | era) 🗸 |
| Flag tipo spesa | Nessuna                                                                                 |        |

Il valore impostato sul campo Tipo spesa abilita il campo Flag tipo spesa qualora sia previsto.

### Menu Documenti

### Fattura Emessa

#### Sessione Destinatario

L'inserimento di una Fattura Emessa con attivazione di una licenza di tipo Professioni Sanitarie propone la tipologia documento Analogico con la voce Spesa Sanitaria spuntata ma disattivabile.

|                     | A n° 10 del (                | 08/10/2021             |         |                                      |   | _            |
|---------------------|------------------------------|------------------------|---------|--------------------------------------|---|--------------|
| Dati docum          | ento                         | Guida/FAQ              | ranzati | Destinatario                         |   |              |
| Tipo<br>Sezionale * | Parcella<br>Documenti analog | ✓ Progr. *             | 10      | Spesa sanitaria<br>Ragione sociale * | Þ | Q <b>+</b> 🛙 |
| Numero              | 10                           | <b>C</b> del * 08/10/2 | 021 📺   | Codice ufficio *                     |   |              |
| Fattura             | Immediata                    |                        |         | Partita IVA *<br>Codice fiscale *    |   |              |

La selezione di un Destinatario\Contatto con flag 'Uso Fattura Elettronica' abilitato mantiene come sezionale la tipologia Documenti Analogici se il flag 'Spesa Sanitaria' rimane spuntato, e non è previsto il bottone di Generazione\Scarica o Invia file Xml. Togliendo la spunta alla voce 'Spesa Sanitaria', se il Destinatario prevede la gestione della Fattura Elettronica, il tipo Sezionale diventerà Documenti Elettronici ed i tasti di Generazione\Scarica\Invia file xml risulteranno visibili in base alla tipologia di licenza attivata.

Se è attivo il flag Spesa Sanitaria viene controllato che il destinatario inserito abbia compilato il campo Codice Fiscale alfanumerico di 16 caratteri. La selezione di un destinatario che presenta solo il campo P.Iva compilato o il campo Codice Fiscale numerico al momento dell'invio dei dati di spesa al sistema verrà esposto un messaggio simile al seguente ed il documento non sarà trasmesso.

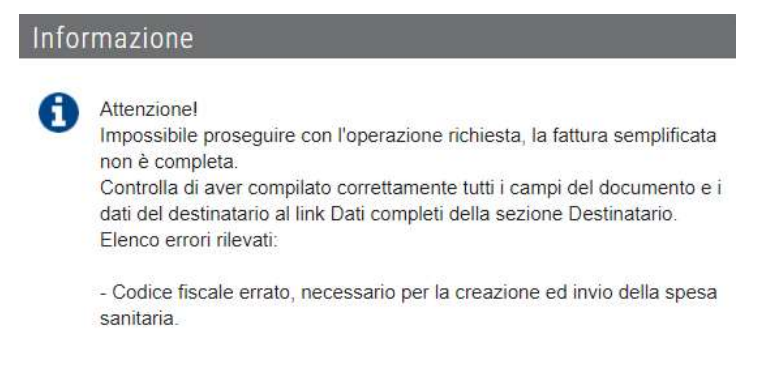

### Lettura Tessera Sanitaria

Nella sessione Destinatario è presente la funzione di lettura delle informazioni anagrafiche dalla Tessera Sanitaria tramite l'uso di un lettore di carte a banda magnetica o lettore barcode con emulazione tastiera.

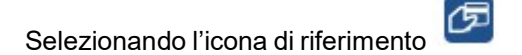

viene aperta una form che accoglie i dati letti dalla tessera sanitaria.

| Lettura tessera sanitaria        | ×                |
|----------------------------------|------------------|
| In attesa della lettura della te | essera sanitaria |

Se la lettura della tessera sanitaria avviene tramite:

- lettore barcode, scansionando il codice a barre posto sul retro della tessera viene compilato solo il campo codice fiscale.

- lettore a banda magnetica, passando la tessera sanitaria nel lettore verranno presentati a video Nome – Cognome e il Codice Fiscale dell'assistito.

L'utente deve completare l'inserimento delle altre informazioni fiscali necessarie alla validazione del documento ovvero se è una Fattura/Nota di Credito Ordinaria sono necessari Nome – Cognome e indirizzo completo mentre per le Fatture/Note di Credito Semplificate è sufficiente il codice fiscale.

I dati letti non saranno memorizzati come contatti e quindi saranno considerati solo ai fini del documento in fase di inserimento.

#### Sessione Dati Documento

Nella Sessione Dati Documento e' presente la voce 'Spesa Sanitaria' che consente

- di inserire un tipo spesa\flag di spesa specifico per l'intero documento proponendo quanto indicato nel profilo Tessera Sanitaria

- permette l'indicazione dell'Opposizione del Cliente di invio dei dati anagrafici al STS

- indicare se il Bollo sulla prestazione e' stato pagato in contanti o con modalità tracciata. Il flag Bollo tracciato è selezionato in automatico in presenza della marca da bollo sul documento e se il tipo pagamento indicato è diverso da contanti\rimessa diretta o vuoto.

| Tipo spesa      | SR - Spese prestazioni assistenza specialistica amb | ulatori 🔪 |
|-----------------|-----------------------------------------------------|-----------|
| Caratteristica  | Visita in intramoenia 💉                             |           |
| Opposizione     |                                                     |           |
| Bollo tracciato |                                                     |           |

Se non si imposta un Tipo Spesa specifico sul documento, in fase di invio dei dati di spesa al Sistema TS viene considerato quanto impostato sull'articolo o sul profilo.

E' possibile specificare un Tipo Spesa anche accedendo al dettaglio delle singole righe del corpo del documento richiamando la voce <u>'Sp. Sanitaria'</u>

| odice                    | Visita generica                  | ✓ Servizio             | ~                  |                 | Sp. sanitaria |
|--------------------------|----------------------------------|------------------------|--------------------|-----------------|---------------|
| escrizione               | Visita generica                  |                        | in stampa          | Visita generica |               |
| lata avtra               |                                  |                        |                    |                 |               |
|                          |                                  |                        |                    |                 |               |
|                          |                                  |                        |                    |                 |               |
|                          |                                  |                        |                    |                 |               |
|                          |                                  |                        |                    |                 |               |
| Gestione s               | pese sanitarie                   | )                      |                    | ×               |               |
| Gestione s               | pese sanitarie                   | 1                      |                    | X               |               |
| Gestione s<br>Tipo spesa | pese sanitarie<br>SR-Spese prest | )<br>tazioni assistenz | a specialistica am | nbulatori 🗸     |               |

Questo permette di gestire sullo stesso documento diverse tipologie di spesa se previste dalla categoria impostata sul profilo.

### Piede del documento

Al fondo del documento il tasto <u>Prosegui</u> presenta la voce <u>Invia spesa sanitaria</u> che si occupa di generare il file ed inviare direttamente i dati al sistema TS senza utilizzare la funzione di invio massivo presente nel menu specifico Spese Sanitarie.

| JE                                                                                 | 🔒 😯                                                                                                  | Guida/FAQ                                       |                                |                                |                                       |                                                 |                                                                                                    |                                            |  |
|------------------------------------------------------------------------------------|----------------------------------------------------------------------------------------------------|-------------------------------------------------|--------------------------------|--------------------------------|---------------------------------------|-------------------------------------------------|----------------------------------------------------------------------------------------------------|--------------------------------------------|--|
| Dati <mark>docum</mark>                                                            | nento                                                                                                | Dati avanz                                      | ati De                         | estinatario                    |                                       |                                                 |                                                                                                    |                                            |  |
| Тіро                                                                               | Parcella                                                                                             | ✓ Progr. *                                      | 1 5                            | pesa sanitaria                 |                                       |                                                 |                                                                                                    |                                            |  |
| Sezionale *                                                                        | Documenti analogi                                                                                    | ci                                              | R                              | agione sociale *               | Cliente d                             | Chirugia                                        | ugia                                                                                                    |                                            |  |
| Numero<br>Fattura                                                                  | 1                                                                                                    | C del * 28/07/2021                              | ()<br>()                       | odice uffi <mark>c</mark> io * |                                       |                                                 |                                                                                                    |                                            |  |
|                                                                                    | Immediata                                                                                            |                                                 | P                              | artita IVA *                   |                                       |                                                 |                                                                                                    |                                            |  |
|                                                                                    |                                                                                                    |                                                 | C                              | odice fiscale *                | CLNCHR75T59L219R                      |                                                 |                                                                                                    |                                            |  |
|                                                                                    | Non saldato                                                                                          | <u>Spesa sanita</u>                             | ria Es                         | sigibilità IVA                 | – scegli – 🔹 Dati com                 |                                                 |                                                                                                    | om <mark>pleti</mark>                      |  |
| Oggetto                                                                            |                                                                                                    |                                                 |                                |                                |                                       |                                                 |                                                                                                    |                                            |  |
| Listini                                                                            | – Scegli un listino į                                                                                | orezzi – 🗸 🗸                                    | % SC/I                         | MG                             | 42 P                                  | rezzi 💿 N                                       | etti 🔼                                                                                                  | ordi                                       |  |
| 而 :==                                                                              | AL 0+0                                                                                               | 1 0                                             | 610                            | 7                              |                                       |                                                 |                                                                                                    |                                            |  |
|                                                                                    |                                                                                                    |                                                 |                                |                                |                                       |                                                 |                                                                                                    |                                            |  |
| CODICE                                                                             | DESCRIZIONE                                                                                          | (                                               | QTÀ U.M.                       | . PREZZO                       | NETTO SC/N                            | IG IM                                           | PORTO                                                                                                   | IVA                                        |  |
| CODICE<br>Visita gen <b>`</b>                                                      | Visita generica                                                                                      |                                                 | <b>TÀ U.M</b> .<br>1 ND        | . PREZZO                       | NETTO SC/N<br>50,00                   | IG IM                                           | PORTO<br>50,00 22%                                                                                      | IVA                                        |  |
| CODICE<br>Visita gen `                                                             | DESCRIZIONE  Visita generica                                                                         |                                                 | DTÀ U.M.<br>1 ND               | PREZZO                         | NETTO SC/N<br>50,00                   | IG IM                                           | PORTO<br>50,00 22%                                                                                      |                                            |  |
| CODICE<br>Visita gen •                                                             | DESCRIZIONE  Visita generica  one e gestione pagam                                                   | enti                                            | QTÀ U.M.                       | PREZZO                         | NETTO SC/N<br>50,00                   | IG IM                                           | 50,00 22%                                                                                               | ₩A<br>•••••••••••••••••••••••••••••••••••• |  |
| CODICE<br>Visita gen *                                                             | DESCRIZIONE  Visita generica  visita generica  generica  generica                                    | enti<br>Rimessa diretta (                       | <b>1 ND</b>                    | PREZZO                         | NETTO SC/N                            | iG IM                                           | 50,00 22%                                                                                               | ₩A<br>•                                    |  |
| CODICE<br>Visita gen<br>Impostazio<br>Metodo di pa<br>Altri pagame                 | DESCRIZIONE  Visita generica  v  v  one e gestione pagam  ngamento enti e rateizzazioni              | enti<br>Rimessa diretta (o<br>Incasso immediato | tĂU.M.<br>1 ND<br>da comp      | PREZZO                         | NETTO SC/N                            | i i M                                           | PORTO<br>50,00 22%<br>metodo<br>scadenze                                                                |                                            |  |
| CODICE<br>Visita gen N<br>Impostazio<br>Metodo di pa<br>Altri pagame<br>Annotazior | DESCRIZIONE  Visita generica  Visita generica  one e gestione pagam  gamento enti e rateizzazioni ni | enti<br>Rimessa diretta (v<br>Incasso immediato | <b>1 ND</b><br>1 ND<br>da comp | PREZZO                         | NETTO SC/N                            | G IM                                            | PORTO<br>50,00 22%<br>metodo<br>scadenze                                                                |                                            |  |
| CODICE<br>Visita gen N<br>Impostazion<br>Metodo di pa<br>Altri pagame              | DESCRIZIONE Visita generica visita generica one e gestione pagam gamento enti e rateizzazioni ni     | enti<br>Rimessa diretta (<br>Incasso immediato  | <b>1 ND</b><br>1 ND<br>da comp | PREZZO                         | NETTO SC/N<br>50,00<br>nibile: € 50,0 | ✓ Stampa<br>Stampa<br>0, IVA €11.0<br>Not √1 In | PORTO           50,00 22%           metodo           scadenze           0. Totale::           via spesa | ₩A<br>                                     |  |

La funzione 'Invia Spesa sanitaria', richiamata dal documento (bottone Prosegui), effettua una serie di controlli per validare la presenza sul profilo Anagrafico/Tessera Sanitaria di tutte le informazioni necessarie al Sistema Tessera Sanitaria e in assenza espone un messaggio simile al seguente

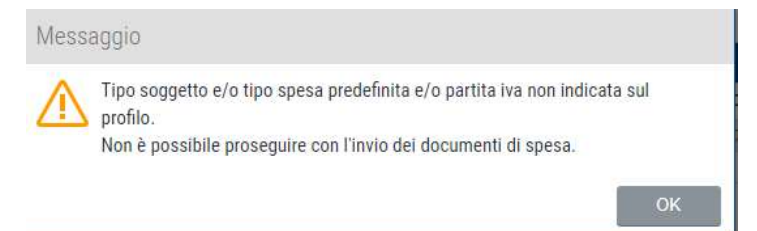

L'invio al STS delle spese sanitarie sostenute a partire dal 2021 deve considerare il documento solo se lo stesso risulta incassato interamente. Qualora il documento non fosse incassato o lo fosse solo parzialmente la funzione di invio espone un messaggio simile al seguente

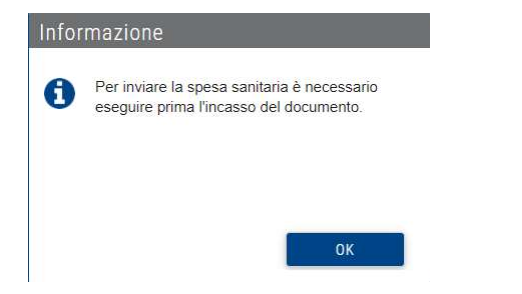

Un documento di spesa sanitaria può essere trattato anche a partire dal preventivo e dal documento proforma attivando il flag 'Spesa Sanitaria' (non attivo in automatico su queste tipologie di documenti a differenza delle Fattura/Nota Credito); mentre non e' previsto nell'inserimento di un documento DdT (disponibile nelle versioni Premium).

La gestione di un documento di Spesa Sanitaria è consentita anche sui documenti Fatture e Note Credito Semplificate. Per le Fatture\Note Credito Semplificate la tipologia documento sarà sempre elettronico ma se è attivo il flag 'Spesa Sanitaria' verranno esclusi tutti i controlli sui dati propri della fattura elettronica (presenza del regime fiscale, codice destinatario, esigibilità iva).

Il STS verifica che i documenti inviati siano univoci e pertanto non è possibile inoltrare al sistema due documenti con stessa numerazione (es. Fattura 1 e NC 1). Per mantenere una progressione numerica tra fatture e note credito (es. Fattura 1 e NC 2) è necessario impostare nel profilo/dati fiscali a NO l'opzione 'Numerazione separata fatture e note di credito'.

| B          | ? Gu           | ida/FAQ                    | _        | _     |               |                    | -                 |
|------------|----------------|----------------------------|----------|-------|---------------|--------------------|-------------------|
| Anagrafica | Dati fiscali   | Contributi / Enasarco      | Avanzate | Fatt. | elettronica   | Dati aggiuntivi FE | Tessera Sanitaria |
| Configur   | azioni num     | erazione documenti         |          |       |               |                    |                   |
| Numeraz    | zione predefin | ita doc. elettronici       |          | Docun | nenti elettro | nici               | ~                 |
| Numoros    | zione separata | a fatture e note di credit | 0        | () Si | O No          |                    |                   |
| Numera     |                |                            |          |       |               |                    |                   |

Per le nuove registrazioni con promo\trial\licenza Professioni Sanitarie tale opzione è impostata a No in automatico.

Per l'invio al STS dei documenti Note di Credito è necessaria l'indicazione della fattura di origine visibile richiamando la voce <u>Spesa sanitaria</u> dalla sessione 'Dati Documento'.

| Gestione spese sa    | anitarie 🛛 🔀         |
|----------------------|----------------------|
| Tipo spesa           | AA - Altre spese     |
| Caratteristica       | Nessuna              |
| Opposizione          |                      |
| Bollo tracciato      |                      |
| Numero doc. rimborso | 168                  |
| Data doc. rimborso   | 15/06/2021           |
| 6                    | Annulla 🛛 🔗 Conferma |

Se la Nota di Variazione viene creata direttamente a partire dal documento Fattura i campi Numero\Data doc. rimborso sono compilati in automatico altrimenti devono essere compilati manualmente in fase di inserimento.

# Lista Documenti

La videata contenente l'elenco dei documenti emessi espone una specifica immagine per evidenziare le fatture che prevedono Spese Sanitarie, che quindi confluiranno nel menu dedicato, rispetto alle altre.

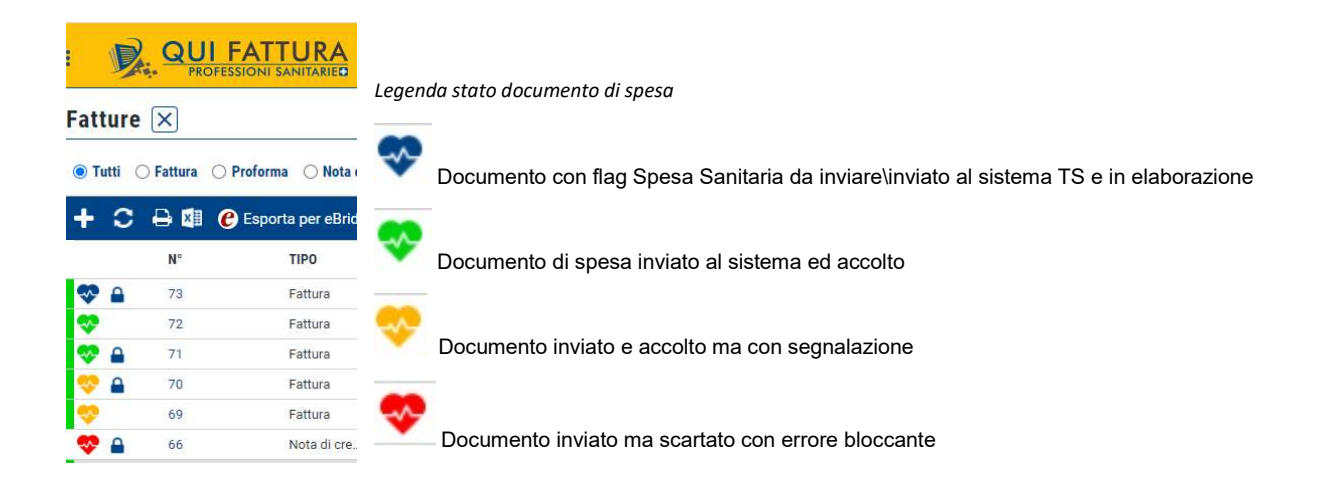

Posizionando il cursore sull'immagine viene esposta l'informativa che indica l'eventuale motivo di segnalazione o blocco del documento restituito dal sistema tessera sanitaria (vedi esempio sotto).

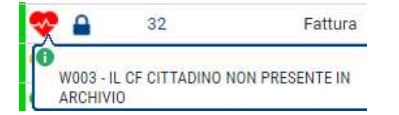

Cliccando sull'icona riferita al documento di spesa sanitaria ( es. \*) viene aperto il dettaglio dei dati da inviare\inviati al STS con l'indicazione dell'eventuale motivo di scarto o di segnalazione non bloccante e il protocollo rilasciato dal sistema TS.

| Spese sanit                    | tarie                     |              |          |                 |                   |            |                  |           |            |       |
|--------------------------------|---------------------------|--------------|----------|-----------------|-------------------|------------|------------------|-----------|------------|-------|
| Dati cittadino                 |                           |              |          |                 | Stato spes        | a          |                  |           |            |       |
| Ragione sociale                | E                         |              |          |                 | Stato             |            | Errore bloccar   | nte       |            |       |
| Codice fiscale                 | M.                        |              |          |                 | Operazione        |            | Inserimento      |           |            |       |
| Dati documente                 | <b>b</b>                  | Data/ora cre | azione   | ne 02/09/2021 1 |                   |            |                  |           |            |       |
| Data                           | Data 02/09/2021 Numero 30 |              |          |                 |                   |            |                  |           |            |       |
|                                |                           |              |          |                 | Dati invio        |            |                  |           |            |       |
|                                |                           |              |          |                 | Protocollo 210902 |            | 2443553540       | Data      | 02/09/2021 | 12:44 |
| Dati <mark>s</mark> pesa sanit | taria                     |              |          |                 |                   |            |                  |           |            |       |
| Tipo spesa                     | SP - Prestazioni sa       | nitarie      |          |                 |                   |            | Pa               | igamento  | tracciato  |       |
| Flag tipo spesa                | Nessuna                   | Opposizione  |          | Pagata il       | 02/09/202         | 21         | Pa               | igamento  | anticipato |       |
| Riga 1 d                       | i 2 💡                     |              |          |                 |                   |            |                  |           |            |       |
| TIPO SPESA                     |                           |              | FLAG TIP | PO SPESA        | IMPO              | ORTO NAT   | URA ALIQUOTA     | IVA       | % ALIQ     | UOTA  |
| SP - Prestazioni s             | anitarie                  |              | Nessuna  |                 |                   | 2,00 N2.2  | - Altre operazio | ni (minir | ni e       | *     |
| AA - Altre spese               |                           |              | Nessuna  |                 |                   | 76,12 N2.1 | - Non soggette   | ad IVA A  | Art. d     |       |

La videata di dettaglio delle Spese Sanitarie espone i dati del destinatario del documento di spesa (Ragione Sociale e Codice Fiscale), la data e il numero del documento e il dettaglio delle righe con relativo tipo spesa flag tipo spesa, l'importo e la natura di esenzione o aliquota iva.

Sono presenti anche le informazioni

- di richiesta di Opposizione: eventuale scelta dell'assistito di non inviare al sistema i propri dati anagrafici

- data di incasso del documento

- Pagamento Tracciato attivo se sul documento è stata usata una modalità di pagamento elettronico (es. Bonifico)

- Pagamento Anticipato: attivo in automatico se l'incasso risulta con data antecedente rispetto alla data del documento di spesa.

La stessa videata è richiamabile dal menu Spese Sanitarie.

### Variazione/Cancellazione dei dati di spesa

Richiamando i documenti con segnalazioni bloccanti\non dal bottone Prosegui è possibile procedere con la Cancellazione dell'invio fatto al Sistema Tessera Sanitaria o la richiesta di Variazione dell'invio fatto in precedenza dopo modifica del documento oggetto di segnalazione.

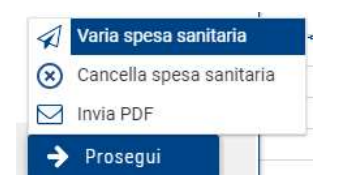

La funzione <u>Varia spesa sanitaria</u> (ad esempio per l'inserimento di una nuova voce di spesa o la variazione di un dato), disponibile solo se il documento di spesa è già stato inviato in precedenza al sistema e si trova in stato Accolto o Accolto con Segnalazione e per il quale non risulta al sistema una richiesta di cancellazione, effettuerà un nuovo invio al sistema.

L'applicazione non effettua controlli sui dati variati e sarà il STS a validare le modifiche (ad esempio se su un documento già inviato\accolto viene chiesta la variazione di una tipologia di spesa sulla riga il documento inviato al sistema potrebbe non essere accolto).

La funzione <u>Cancella spesa sanitaria</u> (es. per errata comunicazione) invierà al sistema una richiesta di cancellazione della spesa inviata in precedenza (con stato accolta o accolta con segnalazione o con cancellazione con esito di errore), con la possibilità di rimandare il documento di spesa.

Un documento fattura con flag spesa sanitaria non potrà essere cancellato (icona cestino del documento) se è stato effettuato un invio al Sistema Tessera Sanitaria che risulta in fase di elaborazione, accolto o accolto con segnalazione non bloccante o se la variazione\cancellazione non risultano accolte.

### Menu Documenti\Spese Sanitarie

L'attivazione di una licenza di Professioni Sanitarie presenta nel Menu Documenti la voce **Spese Sanitarie** che rappresenta il cruscotto per inviare i documenti al Sistema Tessera Sanitaria e monitorare gli esiti degli stessi.

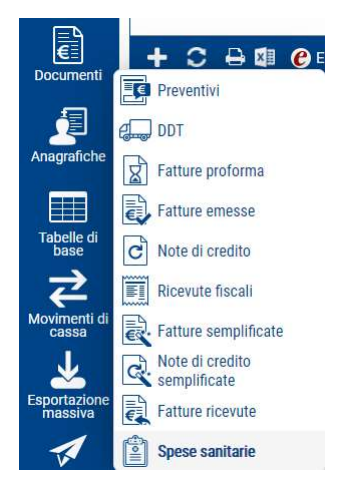

Il richiamo della voce Spese Sanitarie presenta una maschera composta dalla tab

- <u>Documenti di spesa sanitaria</u>: contiene il riepilogo dei documenti con flag Spesa Sanitaria acceso da inviare o inviati ma non accolti per errori bloccanti.
  - E' possibile filtrare l'elenco per Ragione sociale o impostando un periodo nel campo 'Data dal/al'

| Gest     | ione spe            | se sanitarie              | ×                 |                              |                |                                                                     |                      |   |                |
|----------|---------------------|---------------------------|-------------------|------------------------------|----------------|---------------------------------------------------------------------|----------------------|---|----------------|
| Documer  | nti di spesa sanita | ria Spese sanitarie inv   | iate              |                              |                |                                                                     |                      |   |                |
| Filtra p | er n°doc, ragion    | e sociale, oggetto, p.iva | , codice fiscale, | Q Data dal 👜 al 08/09/2021 📾 |                |                                                                     |                      |   |                |
| C        | Riga 1 di 1         | 7 <b>?</b>                |                   |                              |                |                                                                     |                      |   |                |
| M        |                     | DOCUMENTO                 | ł                 |                              |                | 100                                                                 |                      |   |                |
| ō        | DATA                | NUMERO                    | TIPO              | RAGIONE SOCIALE              | CODICE FISCALE | TIPO SPESA FL                                                       | LAG TIPO SPESA       | 0 | B TOTALE DOCUM |
|          | 08/09/2021          | 39                        | Fattura           | 💎 0.M.                       | М              | SR - Spese prestazioni assistenza specialistica ambulatorial Vi     | sita in intramoenia  |   | 56,00          |
|          | 08/09/2021          | 38                        | Fattura           | 💎 0.M.                       | м              | SR - Spese prestazioni assistenza specialistica ambulatorial Vi     | isita in intramoenia |   | 56,00          |
|          | 08/09/2021          | 6-FSM                     | Fattura semplific | •                            | м              | IC - Prestazioni di chirurgia estetica e di medicina estetica (a Ne | essuna               |   | 400,00         |
|          | 07/09/2021          | 1-FSM                     | Nota di credito s | 💎 EMIL                       | м              | SR - Spese prestazioni assistenza specialistica ambulatorial Vi     | sita in intramoenia  |   | 49,90          |
|          | 03/09/2021          | 32                        | Fattura           | 💎 PEDI                       | PI             | SR - Spese prestazioni assistenza specialistica ambulatorial Vi     | sita in intramoenia  |   | 594,95         |
|          | 02/09/2021          | 30                        | Fattura           | 💎 EMIL                       | м              | SR - Spese prestazioni assistenza specialistica ambulatorial Vi     | sita in intramoenia  |   | 83,54          |
| -        | 27/08/2021          | 6                         | Noto crodito      | CAUL CAUL                    | 14             | SP. Space prostazioni assistenza specialistica ambulatorial. Vi     | sita in intramonia   |   | 0.00           |

Oltre al riferimento della data e del numero/tipo del documento la videata presenta le colonne:

- o della Ragione Sociale e del codice fiscale del destinatario\assistito
- o del Tipo Spesa indicato nel documento con relativo Flag tipo spesa
- la colonna di Opposizione all'invio dei dati al Sistema TS
- o la colonna di applicazione del bollo in modalita' tracciata o meno

E' possibile selezionare i singoli documenti di spesa (<sup>III</sup>) o eseguire la selezione massiva (<sup>III</sup>) per poi procedere con l'invio al Sistema TS tramite il bottone 'Invia spese sanitarie'

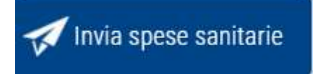

La funzione 'Invia spese sanitarie' espone un opportuno messaggio per conferma dell'invio.

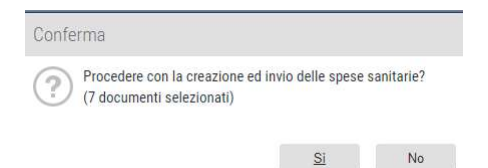

Durante la fase di invio dei documenti al Sistema Tessera Sanitaria verranno effettuati dei controlli sulla validità formale dei dati inseriti con esposizione di un opportuno messaggio in caso di errori simile al seguente.

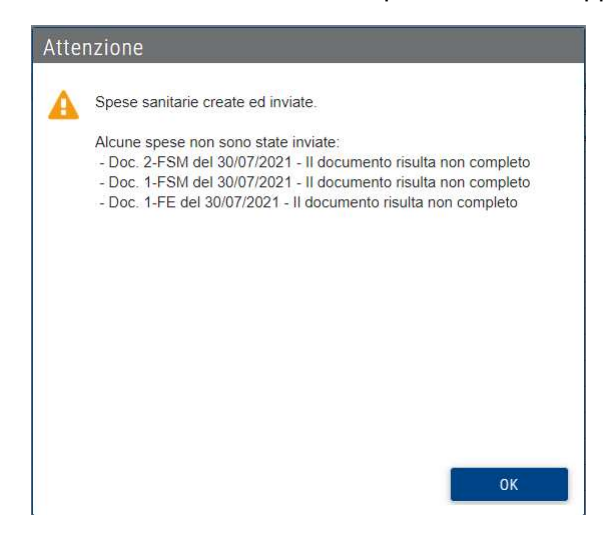

Nella tab <u>Documenti di spesa sanitaria</u> è disponibile l'esportazione dei documenti in formato csv secondo il tracciato di Norma\IstantSoftware per affidare l'eventuale invio dei dati di spesa al Sistema TS al proprio commercialista tramite il proprio software.

 <u>Spese sanitarie inviate</u>: contiene i documenti di spesa trasmessi con l'esito e il protocollo restituito dal Sistema Tessera Sanitaria con possibilità di visualizzare\scaricare la ricevuta trasmessa dal sistema.

| Gestione sp            | ese sani        | tarie 🗙                   |         |             |                 |              |                      |                   |                            |     |                               |
|------------------------|-----------------|---------------------------|---------|-------------|-----------------|--------------|----------------------|-------------------|----------------------------|-----|-------------------------------|
| Documenti di spesa san | itaria Spese    | anitarie inviate          |         |             |                 |              |                      |                   |                            |     |                               |
| Filtra per n°doc, ragi | one sociale, co | dice fiscale, $p_{A}$ Sta | ato     |             | V Operazione    | ✓ Cancellate | No <b>v</b> Doc. dal | m al 08/10/2021 m |                            |     |                               |
|                        | ja 1 di 215 (   | 9                         |         |             |                 |              |                      |                   |                            |     |                               |
|                        | _               | DOCUMEN                   | то      |             |                 |              |                      |                   |                            |     |                               |
| JATA/ORA CREAZIONI     | DATA            | NUMERO                    | TIPO    | OPERAZIONE  | RAGIONE SOCIALE |              | CODICE FISCALE       | DATA PAGAMENTO    | TIPO SPESA FLAG TIPO SPESA | 0 A | T TOTALE DOCUMENTO PROTOCOLLO |
| 28/09/2021 17:48       | 28/09/2021      | 103                       | Fattura | Inserimento | 💎 EMI           |              | MLN                  | 28/09/2021        | AA - Altre s Nessuna       |     | 231,80 21092817493555066      |
| 8/09/2021 10:40        | 28/09/2021      | 102                       | Fattura | Variazione  | 💎 FILI          |              | FLP                  | 28/09/2021        | SV - Spese Nessuna         |     | 3.283,80 21092810443554955    |
| 28/09/2021 10:23       | 28/09/2021      | 102                       | Fattura | Inserimento | 😔 FILI          |              | FLP                  | 28/09/2021        | SV - Spese Nessuna         |     | 3.281,80 21092810243454954    |

Oltre alle colonne presenti nella videata Documenti di spesa sanitaria, sono visibili le colonne:

- o Data/Ora Creazione del file di trasmissione al sistema Tessera Sanitaria
- o Tipo Operazione: specifica se il file trasmesso è riferito ad
  - un primo <u>Inserimento (fattura emessa ed inviata al sistema TS)</u>
  - ad una richiesta di <u>R</u>imborso (nota di credito riferita ad una fattura già emessa ed inviata al sistema TS)
  - ad una richiesta di <u>V</u>ariazione ad un documento di spesa già trasmesso
  - ad una richiesta di <u>Cancellazione</u> (se il filtro Cancellate è diverso da NO)
- o Data Pagamento: riporta la data dell'ultimo incasso riferito al documento di spesa
- La colonna T che identifica se il pagamento del documento è tracciato (es. bonifico, carta di credito) o meno (es. contanti, rimessa diretta o non indicato) in base alla tipologia impostata nella tabella dei pagamenti.
- Protocollo: numero assegnato dal STS
- o La notifica di esito ricevuta dal sistema simile alla seguente

| QUANTO DISPOSITO DAL DLGS 175 DEL 21 NOVEMBRE 2014 IN MATERIA DI INVIO DEI DI                                                                                                    | ATI DI SPESA                                                                                                    |
|----------------------------------------------------------------------------------------------------|----------------------------------------------------------------------------------------------------|
| SANITARIA AI FINI DELLA PRECOMPILAZIONE DELLA DICHIARAZIONE DEI REL                                                                                                    | DDITI                                                                                                    |
| VA                                                                                                    |                                                                                                    |
| PRO                                                                                                    |                                                                                                    |
|                                                                                                    |                                                                                                    |
| sigma 09/00/2024 allo are 11/14/24                                                                                                    |                                                                                                    |
| Idett DBO son sodias fiscale DBOVA V00V00V00V                                                                                                    |                                                                                                    |
|                                                                                                    |                                                                                                    |
| a inviato n me crostoro-du14-4060-D300-C6C66DCaC5CT.ZIP                                                                                                    |                                                                                                    |
| protocollato dal sistema centrale con il numero 21090811143453898                                                                                                    |                                                                                                    |
| d elaborato in data 08/09/2021 alle ore 11:14:35                                                                                                    |                                                                                                    |
|                                                                                                    |                                                                                                    |
| Invio risulta ACCOLTO                                                                                                    |                                                                                                    |
|                                                                                                    |                                                                                                    |
|                                                                                                    |                                                                                                    |
|                                                                                                    | 100000000000000000000000000000000000000                                                                                                    |
| RIEPILOGO DATI DI SPESA SANITARIA INVIATI AI FINI DEL 730 PRECOMPILATO con l'invio                                                                                                    | TOTALI                                                                                                    |
| con protocollo 21090811143453898                                                                                                    |                                                                                                    |
| DOCUMENTI FISCALI INVIATI nel file                                                                                                    |                                                                                                    |
| di cui                                                                                                    |                                                                                                    |
|                                                                                                    |                                                                                                    |
| ACCOLTI SENZA SEGNALAZIONI di avviso                                                                                                    |                                                                                                    |
| ACCOLTI SENZA SEGNALAZIONI di avviso - Inserimento Variazione                                                                                                    |                                                                                                    |
| ACCOLTI SENZA SEGNALAZIONI di avviso - Inserimento - Variazione Censellinine                                                                                                    |                                                                                                    |
| ACCOLTI SENZA SEGNALAZIONI di avviso - Inserimento - Variazione - Cancellazione - Cancellazione - Interimento - Interimento - In |                                                                                                    |
| ACCOLTI SENZA SEGNALAZIONI di avviso<br>- Inserimento<br>- Variazione<br>- Cancellazione<br>- Rimborgo<br>- COLTI COLTISCOMA AZIONI di avvison                                                                                                    |                                                                                                    |
| ACCOLTI SENZA SEGNALAZIONI di avviso     Inserimento     Caracellazione     Cancellazione     Rimborso     Rimborso     ACCOLTI CON SEGNALAZIONI di avviso     Inserimento                                                                                                    |                                                                                                    |
| ACCOLTI SENZA SEGNALAZIONI di avviso - Inserimento - Variazione - Cancellazione - Rimborso ACCOLTI CON SEGNALAZIONI di avviso - Inserimento - Inserimento - Variazione                                                                                                    |                                                                                                    |
| ACCOLTI SENZA SEGNALAZIONI di avviso  Inserimento Cancellazione Cancellazione Cancellazione Coltri CON SEGNALAZIONI di avviso CoCUTI CON SEGNALAZIONI di avviso Inserimento Variazione Cancellazione Cancellazione                                                                                                    |                                                                                                    |
| ACCOLTI SENZA SEGNALAZIONI di avviso           - Inserimento           - Variazione           - Cancellazione           - Rimborso           ACCOLTI CON SEGNALAZIONI di avviso           - Inserimento           - Variazione           - Cancellazione           - Cancellazione           - Cancellazione           - Cancellazione           - Bimborso                                                                                                    |                                                                                                    |
| ACCOLTI SENZA SEGNALAZIONI di avviso           - Inserimento           - Variazione           - Cancellazione           - Rimborso           ACCOLTI CON SEGNALAZIONI di avviso           - Inserimento           - Variazione           - Inserimento           - Variazione           - Inserimento           - Variazione           - Cancellazione           - Rimborso           NDN ACCOLTI                                                                                                    |                                                                                                    |
| ACCOLTI SENZA SEGNALAZIONI di avviso           - Inserimento           - Variazione           - Cancellazione           - Rimborso           ACCOLTI CON SEGNALAZIONI di avviso           - Inserimento           - Inserimento           - Inserimento           - Cancellazione           - Inserimento           - Variazione           - Rimborso           - Rimborso           NON ACCOLTI           - Inserimento                                                                                                    |                                                                                                    |
| ACCOLTI SENZA SEGNALAZIONI di avviso           - Inserimento           - Variazione           - Cancellazione           - Rimboriso           ACCOLTI CON SEGNALAZIONI di avviso           - Inserimento           - Variazione           - Inserimento           - Sancellazione           - Rimboriso           - Reselimento           - Variazione           - Rimboriso           NON ACCOLTI           - Inserimento           - Inserimento                                                                                                    |                                                                                                    |
| ACCOLTI SENZA SEGNALAZIONI di avviso           - Inserimento           - Variazione           - Cancellazione           - Cancellazione           - Rimborso           ACCOLTI CON SEGNALAZIONI di avviso           - Inserimento           - Inserimento           - Variazione           - Cancellazione           - Rimboraso           NON ACCOLTI           - Inserimento           - Rimboraso           NON ACCOLTI           - Inserimento           - Inserimento           - Rimboraso           NON ACCOLTI           - Variazione           - Inserimento           - Variazione           - Variazione           - Cancellazione                                                                                                    |                                                                                                    |
| ACCOLTI SENZA SEGNALAZIONI di avviso  Inserimento  Variazione  Cancellazione  ACCOLTI CON SEGNALAZIONI di avviso  ACCOLTI CON SEGNALAZIONI di avviso  ACCOLTI CON SEGNALAZIONI di avviso  ACCOLTI CON SEGNALAZIONI di avviso  Inserimento  Inserimento  Inserimento  Cancellazione  Cancellazione  Cancellazione  Cancellazione                                                                                                    |                                                                                                    |
| ACCOLTI SENZA SEGNALAZIONI di avviso           - Inserimento           - Variazione           - Cancellazione           - Rimbonso           ACCOLTI CON SEGNALAZIONI di avviso           - Concellazione           - Inserimento           - Variazione           - Inserimento           - Variazione           - Cancellazione           - Rimbonso           NON ACCOLTI           - Inserimento           - Variazione           - Cancellazione           - Inserimento           - Variazione           - Cancellazione           - Inserimento           - Variazione           - Rimbonso           NON ACCOLTI           - Inserimento           - Variazione           - Cancellazione           - Cancellazione           - Rimbonso                                                                                                    |                                                                                                    |
| ACCOLTI SENZA SEGNALAZIONI di avviso           - Inserimento           - Variazione           - Cancellazione           - Rimborso           ACCOLTI CON SEGNALAZIONI di avviso           - Inserimento           - Variazione           - Inserimento           - Variazione           - Cancellazione           - Rimborso           NON ACCOLTI           - Inserimento           - Inserimento           - Rimborso           NON ACCOLTI           - Inserimento           - Inserimento           - Inserimento           - Inserimento           - Variazione           - Rimborso           NON ACCOLTI           - Inserimento           - Variazione           - Rimborso           Rimborso           Rimborso                                                                                                    |                                                                                                    |
| ACCOLTI SENZA SEGNALAZIONI di avviso           - Inserimento           - Variazione           - Cancellazione           - Rimborso           - Robinso           - Cancellazione           - Inserimento           - Variazione           - Inserimento           - Variazione           - Cancellazione           - Rimborso           NON ACCOLTI           - Inserimento           - Variazione           - Cancellazione           - Rimborso           NON ACCOLTI           - Inserimento           - Variazione           - Rimborso           NON ACCOLTI           - Inserimento           - Variazione           - Gancellazione           - Rimborso           VMERO DI CODICI FISCALI DISTINTI INVIATI           CONTENITO, INCOMATIVO DEL 'INVIO (total in euro per voce di spesa):                                                                                                    |                                                                                                    |
| ACCOLTI SENZA SEGNALAZIONI di avviso           - Inserimento           - Variazione           - Cancellazione           - Rimbonso           - Rimbonso           - Cancellazione           - Rimbonso           - Inserimento           - Variazione           - Inserimento           - Variazione           - Cancellazione           - Rimbonso           - Rimbonso           - Rimbonso           - NON ACCOLTI           - Inserimento           - Variazione           - Rimbonso           - Rimbonso           NON ACCOLTI           - Inserimento           - Variazione           - Cancellazione           - Cancellazione           - Rimbonso           VUMERO DI CODICI FISCALI DISTINTI INVIATI           CONCIE INFORMATIVO DELL'INVIO (totali in euro per voce di spesa):           SR                                                                                                    | (     (     (     (     (     (     (     (     (     (     (     (     (     (     (     (     (     (     (     (     (     (     (     (     (     (     (     (     (     (     (     (     (     (     (     (     (     (     (     (     (     (     (     (     (     (     (     (     (     (     (     (     (     (     (     (     (     (     (     (     (     (     (     (     (     (     (     (     (     (     (     (     (     (     (     (     (     (     (     (     (     (     (     (     (     (     (     (     (     (     (     (     (     (     (     (     (     (     (     (     (     (     (     (     (     (     (     (     (     (     (     (     (     (     (     (     (     (     (     (     (     (     (     (     (     (     (     (     (     (     (     (     (     (     (     (     (     (     (     (     (     (     (     (     (     (     (     (     (     (     (     (     (     (     (     (     (     (     (     (     (     (     (     (     (     (     (     (     (     (     (     (     (     (     (     (     (     (     (     (     (     (     (     (     (     (     (     (     (     (     (     (     (     (     (     (     (     (     (     (     (     (     (     (     (     (     (     (     (     (     (     (     (     (     (     (     (     (     (     (     (     (     (     (     (     (     (     (     (     (     (     (     (     (     (     (     (     (     (     (     (     (     (     (     (     (     (     (     (     (     (     (     (     (     (     (     (     (     (     (     (     (     (     (     (     (     (     (     (     (     (     (     (     (     (     (     (     (     (     (     (     (     (     (     (     (     (     (     (     (     (     (     (     (     (     (     (     (     (     (     (     (     (     (     (     (     (     (     (     (     (     (     (     (     (     (     (     (     (     (     (     (     (     (     (     (     (     (     (     (     (     (     (     (     (     (     (     (     (     (     ( |
| ACCOLTI SENZA SEGNALAZIONI di avviso  Inserimento Cancellazione Cancellazione Cancella | (     (     (     (     (     (     (     (     (     (     (     (     (     (     (     (     (     (     (     (     (     (     (     (     (     (     (     (     (     (     (     (     (     (     (     (     (     (     (     (     (     (     (     (     (     (     (     (     (     (     (     (     (     (     (     (     (     (     (     (     (     (     (     (     (     (     (     (     (     (     (     (     (     (     (     (     (     (     (     (     (     (     (     (     (     (     (     (     (     (     (     (     (     (     (     (     (     (     (     (     (     (     (     (     (     (     (     (     (     (     (     (     (     (     (     (     (     (     (     (     (     (     (     (     (     (     (     (     (     (     (     (     (     (     (     (     (     (     (     (     (     (     (     (     (     (     (     (     (     (     (     (     (     (     (     (     (     (     (     (     (     (     (     (     (     (     (     (     (     (     (     (     (     (     (     (     (     (     (     (     (     (     (     (     (     (     (     (     (     (     (     (     (     (     (     (     (     (     (     (     (     (     (     (     (     (     (     (     (     (     (     (     (     (     (     (     (     (     (     (     (     (     (     (     (     (     (     (     (     (     (     (     (     (     (     (     (     (     (     (     (     (     (     (     (     (     (     (     (     (     (     (     (     (     (     (     (     (     (     (     (     (     (     (     (     (     (     (     (     (     (     (     (     (     (     (     (     (     (     (     (     (     (     (     (     (     (     (     (     (     (     (     (     (     (     (     (     (     (     (     (     (     (     (     (     (     (     (     (     (     (     (     (     (     (     (     (     (     (     (     (     (     (     (     (     (     (     (     (     (     (     (     (     (     (     (     (     (     (     (     ( |

E' possibile filtrare l'elenco proposto nella tab Spese Sanitarie Inviate ricercando per

- Ragione Sociale del Cliente\Destinatario
- Stato: è possibile elencare i documenti in base allo stato di trasmissione al Sistema TS (In coda di Invio In Elaborazione Inviata Accolta Accolta con Segnalazione Errore Bloccante Errore in Invio)
- Operazione: possibile filtrare i documenti inviati in base al tipo di operazione (Inserimento Rimborso – Variazione – Cancellazione)
- Cancellate Si/No: in assenza di filtri sui campi Stato e Operazione è possibile includere nell'elenco anche i documenti di spesa trasmessi come Cancellati. Il campo propone il valore No.
- Doc dal/al: permette di filtrare l'elenco delle spese inviate in un determinato periodo.

| Gestione spese               | sanitarie 🗙             |       |                              |              |             |              |                      |      |              |
|------------------------------|-------------------------|-------|------------------------------|--------------|-------------|--------------|----------------------|------|--------------|
| Documenti di spesa sanitaria | Spese sanitarie inviate |       |                              |              |             |              |                      |      |              |
| Em                           | Q                       | Stato | <br>Accolta con segnalazione | ✓ Operazione | Inserimento | ✓ Cancellate | No <b>v</b> Doc. dal | 💼 al | 08/10/2021 💼 |

Nella barra di intestazione della tab Spese Sanitarie Inviate e' disponibile l'esportazione excel dei documenti trasmessi al sistema TS con il relativo esito\stato.